## バージョンアップする

## CN-DS100D/KD/TD · CN-DS105D · CN-DS110D/KD/TD

地図ディスクは、ナビゲーションの電源を切り、しばらくたってから取り出してください。

ディスクを取り出し、
本製品(地図ディスク)を
ナビゲーションに入れる。

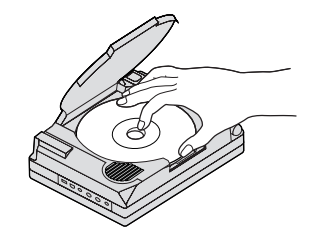

2車のイグニッションを ON または ACC に入れ、ナビゲーションの

電源スイッチを「入」にする。 ナビゲーションの電源が入り、プログラムの 読み込みを開始します。

※ プログラムの読み込み中は、イグニッ ションやナビゲーションの電源をOFF にしないでください。

3読み込みが終了すると、 本体が再起動します。 更新された地図をご使用になれます。

## CN-DV250D/RD · CN-DV255D/RD/FD/RFD

- ┃ 車のイグニッションを ON または ACC に入れる。
- 2≜ (EJECT ボタン)を押し、 ディスクを取り出す。

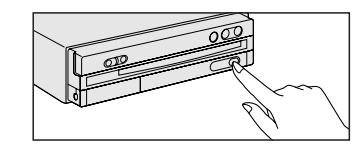

3本製品(地図ディスク)を ナビゲーションに挿入する。

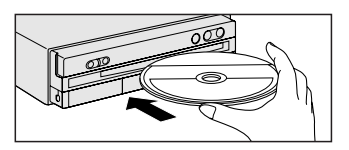

プログラムの読み込みを開始します。 \*\*プログラムの読み込み中はイグニッ ションを OFF にしないでください。

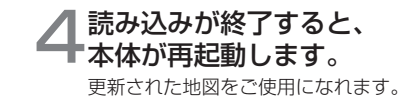